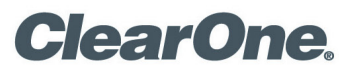

# **TECH NOTE**

#### **VIEW® Pro PRODUCTS SUPPORTED:**

VIEW® Pro Encoders E110, E120 VIEW® Pro Decoders D110, D210

CLEARONE DOCUMENT NTS-0046-001 (REVISION 1.0) September 2016

RTSP/UDP STREAM SET UP ON VIEW® PRO ENCODERS, DECODERS, & 3RD PARTY UNITS

#### **OVERVIEW**

Increase flexiblity by sending/receiving H.264 RTSP/UDP streams to/from 3rd-party devices. These VIEW Pro Encoder and Decoder features enable sending streams to 3rd-party decoders and receiving from devices such as VLC, streaming servers, or IP cameras. These streams can then be used in zones and combined using the optional VIEW Pro Composition/Video Wall License.

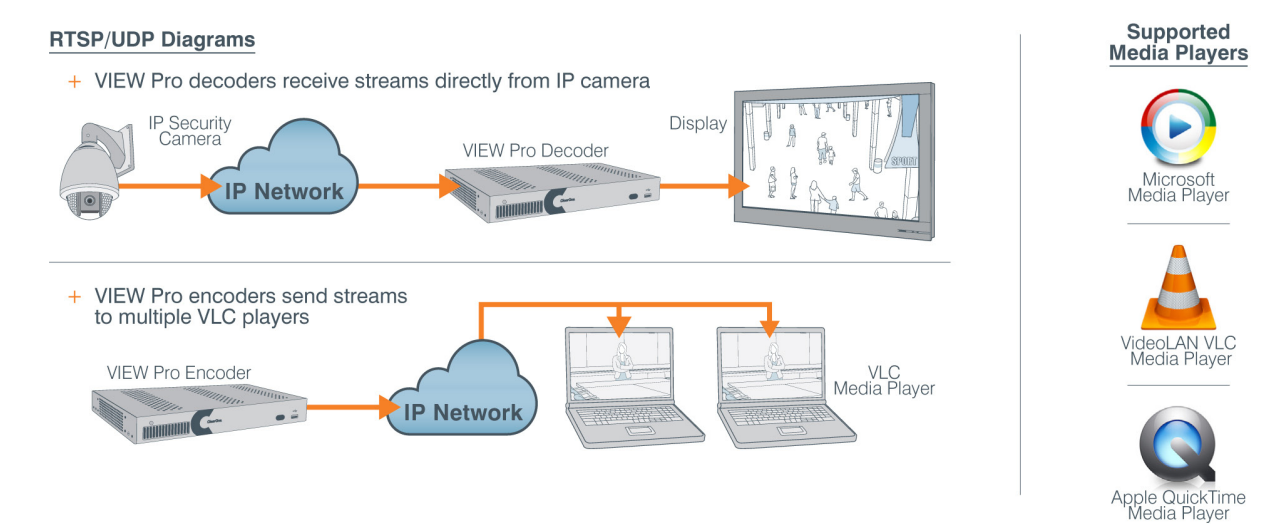

- VIEW Pro Encoders (E110 and E120): Sending Unicast RTSP/UDP Streams
  - » This is included by default.
  - » This is to send a stream to only one destination (3rd party) device.
  - » No need to purchase the software license.
- VIEW Pro Encoders (E110 and E120): Sending Multicast RTSP/UDP Streams
  - » This is not included by default.
  - » One-time software license is required.
  - » This is to send a stream to multiple destination (3rd party) devices.

- VIEW Pro Decoders (D110, D210): Receiving RTSP/UDP Streams
  - » This is not included by default.
  - » One-time software license is required.
  - » This is to receive a stream from 3rd party device.
- VIEW Pro Decoder D310 does not support RTSP/UDP stream feature.
- A 3rd party device may not support either RTSP or UDP streams. Check their specification sheet to create a corresponding stream accordingly. For example, some 3rd device may not support RTSP stream but it may support UDP. So, in that case, you have to create UDP stream in VIEW Pro Encoder to send stream to that 3rd party device.

### **CREATING RTSP UNICAST STREAM FROM AN ENCODER E120/E110**

A RTSP unicast stream is used to send one stream from VIEW Pro Encoder to one specific 3rd party device that supports an RTSP stream and H.264 codec.

| OLE   | Service and Street of Street of Stre | and the second second se |                            |                                                 |
|-------|----------------------------------------------------------------------------------------------------|----------------------------------------------------------------------------------------------------|----------------------------|-------------------------------------------------|
| Cle   | earOne . VIE                                                                                                    | W <sup>®</sup> CONSOLE <sup>®</sup>                                                                                                    |                            |                                                 |
|       |                                                                                                    | Low Point                                                                                                    |                            |                                                 |
|       |                                                                                                    | Save Project                                                                                                    | <ul> <li>Wizard</li> </ul> | F Tools                                         |
|       |                                                                                                    |                                                                                                    |                            |                                                 |
| + ^   | dd Devices                                                                                                    | Search Q                                                                                                    | E120-1                     |                                                 |
| i 🛍 F | Remove                                                                                                    |                                                                                                    | Information Sou            | Irces General Purpose I/O (GPIO) Advance Editor |
| ·     | Device Name                                                                                                    | Actions                                                                                                    | 1700 0                     |                                                 |
|       | -                                                                                                    | Send Config                                                                                                    | Audio Source               | HDMI 2                                          |
|       | E120-1<br>192.168.7.122                                                                                                    | Contra Contra                                                                                                    | 0.1                        |                                                 |
| Numb  | per of Devices: 1                                                                                                    |                                                                                                    | Gain                       | UdB                                             |
|       |                                                                                                    |                                                                                                    | Driver File                | No Control 👻                                    |
|       |                                                                                                    |                                                                                                    |                            |                                                 |
|       |                                                                                                    |                                                                                                    | Enable Audio               |                                                 |
|       |                                                                                                    |                                                                                                    | Stream 1                   |                                                 |
|       |                                                                                                    |                                                                                                    | Stream Name                | E120-1 Audio Stream 1                           |
|       |                                                                                                    |                                                                                                    | Audio Source               | Palanced                                        |
|       |                                                                                                    |                                                                                                    | Audio Source               | Datanceu                                        |
|       |                                                                                                    |                                                                                                    | Gain                       | 0dB 👻                                           |
|       |                                                                                                    |                                                                                                    |                            |                                                 |
|       |                                                                                                    |                                                                                                    | Enable Audio               |                                                 |
|       |                                                                                                    |                                                                                                    | Stream 2                   |                                                 |
|       |                                                                                                    |                                                                                                    | Stream Name                | E120-1 Audio Stream 2                           |
|       |                                                                                                    |                                                                                                    |                            |                                                 |
|       |                                                                                                    |                                                                                                    | Audio Source               | UnBalanced                                      |

- 1. In an opened CONSOLE project, Click on the chosen encoder in the device list. (E120 used as an example.)
- 2. Click on the 'Sources' tab and uncheck all default streams.
- 3. Click 'Apply'.

|                 | Cle  | earOne 。 VIEW           | /* CONSOLE  | •           |        |                    |          |                 |             |                |          |
|-----------------|------|-------------------------|-------------|-------------|--------|--------------------|----------|-----------------|-------------|----------------|----------|
|                 |      |                         |             | 🛓 Save Proj | ject 🝷 | 7                  | Wizard   | 🗲 Tools 🕶 🔤     | 🕽 English 🗸 | Settings -     | 🛛 Help 🗸 |
| <b>D</b> evices | + A  | udd Devices             | Search      | Q           | E120-  | <b>1</b><br>tion S | ources ( | General Purpose | 1/0 (GPIO)  | Advance Editor |          |
| B               | s    | Device Name             | Actions     |             | Ad     | d New St           | ream     | Edit Stream Pre | esets       |                |          |
| Project         |      | E120-1<br>192.168.7.122 | Send Config | •           | Device | Stream             | s        | Audio           | Video       | Actions        |          |
| Devices         | Numb | er of Devices: 1        |             |             |        | Only               | Name     | Preset          | Preset      | Actions        |          |

- 4. Next, click the 'Advance Editor' tab.
- 5. Click 'Add New Stream' to open the 'Advance Stream Editor' window.

|                   | Advance Stream Editor |                    |       |                          |      | ×   | 🛛 🛛 Help 🕶 |
|-------------------|-----------------------|--------------------|-------|--------------------------|------|-----|------------|
| Update<br>Devices | Stream Name           | RTSP               |       | <b>&gt;</b>              |      |     |            |
| Project           |                       | Ва                 | sic I | Features                 |      |     |            |
|                   | Audio Device          | HDMI Audio Input 1 | •     | Gain                     | 0dB  | -   |            |
| Devices           | Video Device          | HDMI Input 1       | •     | Slave Service Name       |      |     |            |
|                   | Audio Preset File     | RTSP Audio         | •     | Height                   | 1080 |     |            |
| Features          | Video Preset File     | RTSP Lan Mode      | •     | Width                    | 1920 |     |            |
| Report            | Driver File           | No Control         | •     | Channels Count           | 2    | •   |            |
|                   | Source Type           | CD Player          | •     | Max Allowed Latency (Ms) | 1000 | •   |            |
| Discovered        | Audio Only            | Off                |       | Enable RTSP Stream       | On   |     |            |
| Devices           | Framerate Slave       | On                 |       | Enable UDP Stream        |      | Off |            |
|                   | Resolution Slave      | On                 |       | UDP Unicast Address      |      |     |            |

- 6. Add the Stream Name (Do Not Use Spaces or special characters).
- 7. Set the Audio and Video Device options for the input source that you want to use as the RTSP stream.
- 8. Set the Audio and Video Preset options for the stream. It is recommended to use the default RTSP presets as these are lower-bandwidth options which work best for network streaming applications.
- 9. Click 'Apply' to save the RTSP stream.

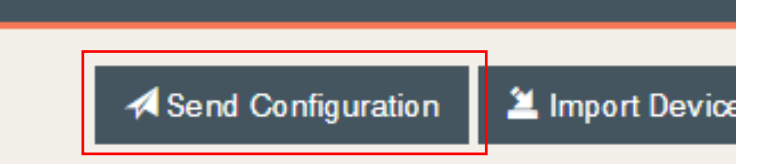

10. Lastly, click 'Send Configuration' file and check all of the devices.

| Open Me                                  | edia                                                                     |                                                                               |                                 | ? |   |
|------------------------------------------|--------------------------------------------------------------------------|-------------------------------------------------------------------------------|---------------------------------|---|---|
| 🗀 File                                   | 📀 Disc                                                                   | network                                                                       | Capture Device                  |   |   |
| Network                                  | Protocol                                                                 |                                                                               |                                 |   |   |
| Please e                                 | enter a netwo                                                            | rk URL:                                                                       |                                 |   |   |
| rtsp://                                  | 192.168.7.12                                                             | 2:554/RTSP_stre                                                               | am                              |   | • |
| http:/<br>rtp:/<br>mms<br>rtsp:<br>http: | ://www.exam<br>//@:1234<br>://mms.exam<br>://server.exan<br>://www.yourt | ple.com/stream.a<br>ples.com/stream.a<br>nple.org:8080/tes<br>ube.com/watch?\ | avi<br>asx<br>st.sdp<br>v=gg64x |   |   |

Open a 3rd party streaming app on a PC on the same network (subnet) - Here, VLC is used as an example of video streaming software on a 3rd party destination device. It can be any software that supports H.264 stream through RTSP/UDP.

Next, in VLC, select Media, then Open Network Stream.

In the box labeled Please Enter Network URL, enter:

rtsp://<encoder\_IP\_Addr>:554/<AdvancedStreamName>\_stream (Note: the :554 in the url is the port number that ViewPro devices use by default for RTSP.)

So for the newly-created stream, enter:

rtsp://192.168.7.122:554/RTSP\_stream

### **CREATING A MULTICAST RTSP STREAM FROM AN ENCODER E120/E110**

An RTSP multicast stream is used to send one stream from VIEW Pro Encoder to multiple destination devices that support RTSP stream and H.264 codec.

In order to access this multicast stream from the ViewPro Encoder, the destination device uses the IP address of the Encoder to access this stream.

| ŝ                 |                           |                    |                          |              |            |
|-------------------|---------------------------|--------------------|--------------------------|--------------|------------|
| Update<br>Devices | Stream Name               | RTSP               |                          |              | e internet |
| Project           |                           | Basic              | Features                 |              |            |
|                   | Audio Device              | HDMI Audio Input 1 | Gain                     | 0dB 👻        |            |
| Devices           | Video Device              | HDMI Input 1       | Slave Service Name       |              |            |
|                   | Audio Preset File         | RTSP Audio 🝷       | Height                   | 1080         | Delete     |
| Features          | Video Preset File         | RTSP Lan Mode 🔹    | Width                    | 1920         |            |
| Report            | Driver File               | No Control -       | Channels Count           | 2            |            |
|                   | Source Type               | CD Player -        | Max Allowed Latency (Ms) | 1000         |            |
| Discovered        | Audio Only                | Off                | Enable RTSP Stream       | On           |            |
| Devices           | Framerate Slave           | On                 | Enable UDP Stream        | Off          |            |
|                   | Resolution Slave          | On                 | UDP Unicast Address      | 0.0.0        |            |
|                   | Multicast Re-Transmission | Off                | UDP Unicast Port         | 0            |            |
|                   | Max UDP Packet Size       | 8192 -             |                          |              |            |
|                   |                           |                    |                          |              |            |
|                   |                           | Premiur            | n Features               |              |            |
|                   | Multicast UDP Support     | Off                | udp://239.16.1.1:1234    |              |            |
|                   | Legacy Audio Support      | Off                | Multicast RTSP Support   | On           |            |
|                   |                           |                    |                          | Apply Cancel | Cancel     |

- 1. Follow the steps to the get to the Advance Editor in the Encoder from above.
- 2. Add the Stream Name (Do not use spaces or special characters).
- 3. Click 'Enable RTSP Stream' to On.
- 4. Enable 'Multicast RTSP Support'.
- 5. Click 'Apply'.
- 6. Next, click 'Send Configuration' file and check all of the devices as discussed above.

| Open Me                               | edia                                                                      |                                                                               |                                | ? × |
|---------------------------------------|---------------------------------------------------------------------------|-------------------------------------------------------------------------------|--------------------------------|-----|
| Eile                                  | <br>⊡isc                                                                  | network                                                                       | Capture Device                 |     |
| Network                               | k Protocol                                                                |                                                                               |                                |     |
| Please                                | enter a netwo                                                             | rk URL:                                                                       |                                |     |
| rtsp://                               | /192.168.7.12                                                             | 2/RTSP_stream                                                                 |                                | -   |
| http<br>rtp:/<br>mms<br>rtsp:<br>http | ://www.exam<br>//@:1234<br>://mms.exam;<br>://server.exan<br>://www.yourt | ple.com/stream.a<br>ples.com/stream.a<br>nple.org:8080/tes<br>ube.com/watch?v | vi<br>asx<br>st.sdp<br>v=gg64x |     |

Now open up 3rd party streaming app on a PC on the same network (subnet) - In this case, VLC. (Or other media player of choice):

Next, in VLC, select Media, then Open Network Stream.

In the box labeled Please Enter Network URL, this time enter:

rtsp://<encoder\_IP\_Addr>/<AdvancedStreamName>\_stream

The example stream is:

rtsp://192.168.7.122/RTSP\_stream

(Note: Do not designate a port in the RTSP url. This designates the stream as Multicast, as opposed to the previous unicast stream.)

### **CREATING UDP UNICAST STREAM FOR AN ENCODER E120/E110**

A UDP unicast stream is used to send one stream from VIEW Pro Encoder to one specific 3rd party device that supports a UDP stream and H.264 codec.

| Project    |                           | Basic I              | Features                 |               |        |
|------------|---------------------------|----------------------|--------------------------|---------------|--------|
|            | Audio Device              | HDMI Audio Input 1 👻 | Gain                     | 0dB           | •      |
| Devices    | Video Device              | HDMI Input 1         | Slave Service Name       |               |        |
|            | Audio Preset File         | RTSP Audio 💌         | Height                   | 1080          | Delete |
| Features   | Video Preset File         | RTSP Lan Mode 🔹      | Width                    | 1920          | -      |
| Report     | Driver File               | No Control -         | Channels Count           | 2             | - 1    |
|            | Source Type               | CD Player •          | Max Allowed Latency (Ms) | 1000          | - 1    |
| Discovered | Audio Only                | Off                  | Enable RTSP Stream       | Off           | _      |
| Devices    | Framerate Slave           | On                   | Enable UDP Stream        | On            |        |
|            | Resolution Slave          | On                   | UDP Unicast Address      | 192.168.7.108 |        |
|            | Multicast Re-Transmission | Off                  | UDP Unicast Port         | 1234          |        |
|            | Max UDP Packet Size       | 8192 💌               |                          |               |        |

- 1. Follow the steps to the get to the Advance Editor in the Encoder from above.
- 2. Add the Stream Name (Do not use spaces or special characters).
- 3. Click 'Enable UDP Stream' to On.
- 4. The UDP Unicast Address and Port boxes are open for editing.
- The Unicast address is the IP of the specific device on the network that will receive the UDP stream from this Encoder.
- 5. Enter the UDP Unicast address and Port information into the appropriate fileds.
- 6. Click 'Apply'.
- 7. Next, click 'Send Configuration' file and check all of the devices as discussed above.

| <u>±</u> | Open Media                                                                                                    |
|----------|----------------------------------------------------------------------------------------------------|
|          | Ele ODisc Network Capture Device                                                                                                    |
|          | Network Protocol                                                                                                    |
|          | Please enter a network URL:                                                                                                    |
|          | udp://@:1234                                                                                                    |
|          | http://www.example.com/stream.avi<br>rtp://@:1234<br>mms://mms.examples.com/stream.asx<br>rtsp://server.example.org:8080/test.sdp<br>http://www.yourtube.com/watch?v=gg64x |

Back to VLC (or another 3rd party media player app), Open Network Stream box. We enter the following:

udp://@:<port>

So, for the previous example, enter:

udp://@:1234 or udp://@192.168.7.108:1234

Where @ is a placeholder for LOCALHOST. As long as the IP of the destination machine matches the address entered in the Advanced Stream Configuration box, the stream will play.

### **CREATING UDP MULTICAST STREAM FOR AN ENCODER E120/E110**

A UDP multicast stream is used to send one stream from VIEW Pro Encoder to multiple destination devices that support UDP streams and H.264 codec.

|            |                           |               |       |                          |      |     | Delete |
|------------|---------------------------|---------------|-------|--------------------------|------|-----|--------|
| ures       | Video Preset File         | RTSP Lan Mode | •     | Width                    | 1920 |     |        |
| II<br>Nort | Driver File               | No Control    | •     | Channels Count           | 2    | •   |        |
|            | Source Type               | CD Player     | •     | Max Allowed Latency (Ms) | 1000 | •   |        |
| vered      | Audio Only                | Off           |       | Enable RTSP Stream       |      | Off |        |
| ices       | Framerate Slave           | On            |       | Enable UDP Stream        |      | Off |        |
|            | Resolution Slave          | On            |       | UDP Unicast Address      |      |     |        |
|            | Multicast Re-Transmission | Off           |       | UDP Unicast Port         |      |     |        |
|            | Max UDP Packet Size       | 8192          | •     |                          |      |     |        |
|            |                           | Pr            | emium | n Features               |      |     |        |
|            | Multicast UDP Support     | On            |       | udp://239.16.1.1:1234    |      |     |        |
|            |                           |               |       |                          |      |     |        |

- 1. Follow the steps to the get to the Advance Editor in the Encoder from above.
- 2. Add the Stream Name (Do not use spaces or special characters).
- 3. Click 'Multicast UDP Support' to On.
- 4. The Unicast UDP options selected previously now are unchecked and unavailable for editing.
- 5. The UDP Multicast URL becomes editable in the 'Premium Features' boxes section. Enter a valid multicast address and port here.

In this example, the multicast address and port would be:

239.16.1.1:1234

ViewConsole has available settings to modify the RTSP/UDP Multicast Address pool. The default range is:

239.16.1.1 to 239.16.100.255

Consult the ViewConsole documentation for information on changing this range.

- 6. Click 'Apply'
- 7. Next, click 'Send Configuration' file and check all of the devices as discussed above.

| <u></u> 0 | pen Media                                                                                                    |
|-----------|----------------------------------------------------------------------------------------------------|
|           | Eile ODisc Metwork Capture Device                                                                                                    |
| l c       | Network Protocol                                                                                                    |
|           | Please enter a network URL:                                                                                                    |
|           | udp://@239.16.1.1:1234                                                                                                    |
|           | http://www.example.com/stream.avi<br>rtp://@:1234<br>mms://mms.examples.com/stream.asx<br>rtsp://server.example.org:8080/test.sdp<br>http://www.yourtube.com/watch?v=gg64x |

Back to VLC (or another 3rd party media player app), Open Network Stream box. Enter the following:

udp://@<UDP Multicast IP>:<UDP Multicast Port>

or

udp://@239.16.1.1:1234

## SUPPORTING RTSP/RTP/UDP STREAMS ON DECODERS (D110/D210)

VIEW Pro Decoders D110 & D210 have additional licenses available to receive RTSP/UDP streams from 3rd party devices that support H.264.

| Examples for 3rd | part | / streaming | devices | are: | VLC. | Streaming | servers. | IP | cameras. | etc. |
|------------------|------|-------------|---------|------|------|-----------|----------|----|----------|------|
|                  |      |             |         |      | ,    | 0         | ,        |    | ,        |      |

|                        | OLE                            | a Constitution of the Constitution of the Cons |                                                                                 |
|------------------------|--------------------------------|----------------------------------------------------------------------------------------------------|---------------------------------------------------------------------------------|
| ≡                      | ClearOne . VIEW                | /* CONSOLE*                                                                                                    | ÷ i i i i i i i i i i i i i i i i i i i                                         |
|                        |                                | ± Save Pr                                                                                                    | roject 🔹 🎽 Wizard 🌾 Tools 🗸   🥥 English 🗸   🕸 Settings 👻   🚱 Help 🗸             |
| C<br>Update<br>Devices | + Add Devices                  | Search Q                                                                                                    | D110-1<br>Information Display Output RTSP/Overlay Display Control Infrared (IR) |
| B                      | S Device Name                  | Actions                                                                                                    | eneral Purpose I/O (GPIO)                                                       |
| Project                | E120-1                         | Send Config 👻                                                                                                    | Decoder Settings                                                                |
| Device:                | <b>D110-1</b><br>192.168.7.114 | Send Config -                                                                                                    | Display Output<br>Room/Zone D110-1 -                                            |
| Features               | Number of Devices: 2           |                                                                                                    | Name                                                                            |

### D110 DECODER EXAMPLE:

- 1. In ViewConsole software, select destination Decoder from the project list.
- 2. Click the 'Display Outputs' tab.

| 3               | S     | Device Name                    | Actions       | General Purpose I/O (GPIO)                    |
|-----------------|-------|--------------------------------|---------------|-----------------------------------------------|
| oject           | 0     | E120-1<br>192.168.7.122        | Send Config 👻 | Stop Bits 1                                   |
| vices           |       | <b>D110-1</b><br>192.168.7.114 | Send Config 👻 | Audio Output                                  |
| port            | Numbe | er of Devices: 2               |               | UnBalanced . Link Unbalanced Audio with Video |
| overed<br>vices |       |                                |               | RTSP/Raw UDP Stream Hosting RTSP Stream Name  |

- 3. Scroll down to RTSP/Raw UDP Stream Hosting section .
- 4. Add a RTSP Stream Name.

A. The name is what will designate the streams in VVM software for this source.

5. Choose stream type: RTSP or UDP streams can be selected.

A. RTP can be manually added by modifying the URL prefix.

6. Add Stream URL - The stream url is the one that was created on a 3rd party device:

(EXAMPLE: rtsp://wowzaec2demo.streamlock.net/vod/mp4:BigBuckBunny\_115k.mov)

Some 3rd party sites/devices may require authentication to view the stream(s) on the device. An example of this would be:

rtsp://<username>:<password>@<DeviceIP>:554

or

rtsp://testuser:mypassword@192.168.0.100:554

#### PROTOCOLS AND SAMPLE URLS

RTSP rtsp://<IP of Source machine>:<port>/<streamname>

- UDP udp://<IP of Decoder>:<port>
- RTP rtp://<Multicast IP>:<port>

#### EXAMPLES:

| NAME        | URL                           |       |                                     |
|-------------|-------------------------------|-------|-------------------------------------|
| MyRTSP      | rtsp://192.168.1.10:8554/Test | tRTSP | (Sample RTSP Stream from IP listed) |
| SalesUDP    | udp://192.168.7.114:8554/     | (Samp | le UDP Unicast to Decoder)          |
| RTPDirector | rtp://239.37.16.16:6688/      | (Sa   | mple Multicast RTSP stream)         |

After streams have been added and configurations updated, use VIEW Virtual Matrix (VVM) Software to select the new source with <NAME> to the decoder and it should appear on the display.

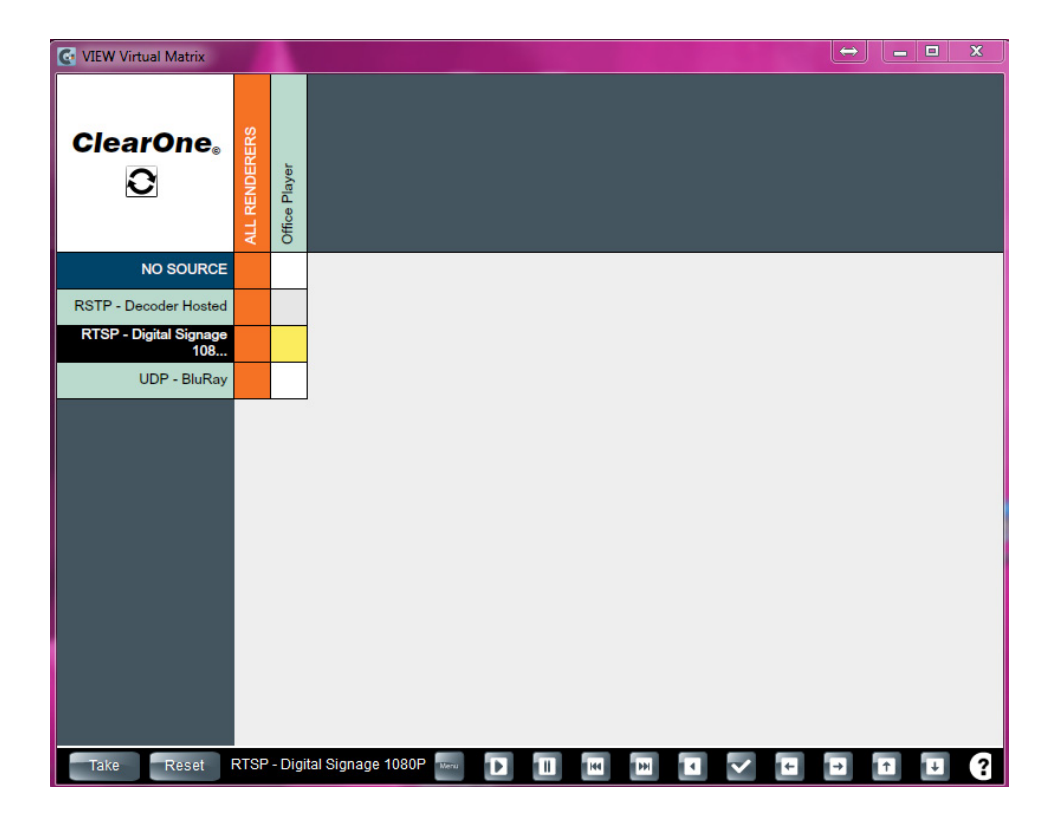

# STREAMING TO AND FROM VIEW PRO DEVICES WITH ANDROID/iOS

#### STREAMING TO AN ANDROID MOBILE DEVICE FROM AN ENCODER E120/E110

#### **RTSP**:

The RTSP Encoder stream will be set up exactly the same as on page 2 titled, **Creating RTSP Unicast stream from** an Encoder E120/E110.

|                 | Advance Stream Editor     |                    |                          | ×            | 🛛 🛛 Help 👻 |
|-----------------|---------------------------|--------------------|--------------------------|--------------|------------|
| <b>C</b> Update | Stream Name               |                    |                          |              |            |
| Devices         | Stream Name               | RISP               |                          |              | r .        |
| Project         |                           | Basic              | Features                 |              |            |
|                 | Audio Device              | HDMI Audio Input 1 | Gain                     | 0dB 👻        |            |
| Devices         | Video Device              | HDMI Input 1       | Slave Service Name       |              |            |
|                 | Audio Preset File         | RTSP Audio 🔹       | Height                   | 1080         |            |
| Features        | Video Preset File         | RTSP Lan Mode 🔹    | Width                    | 1920         |            |
| Report          | Driver File               | No Control 🝷       | Channels Count           | 2            |            |
|                 | Source Type               | CD Player -        | Max Allowed Latency (Ms) | 1000         |            |
| Discovered      | Audio Only                | Off                | Enable RTSP Stream       | On           |            |
| Devices         | Framerate Slave           | On                 | Enable UDP Stream        | Off          |            |
|                 | Resolution Slave          | On                 | UDP Unicast Address      |              |            |
|                 | Multicast Re-Transmission | mo                 | UDP Unicast Port         |              |            |
|                 | Max UDP Packet Size       | 8192 •             |                          |              |            |
|                 |                           | Premiur            | m Features               |              |            |
|                 | Multicast UDP Support     | Off                | udp://239.16.1.1:1234    |              |            |
|                 | Legacy Audio Support      | no                 | Multicast RTSP Support   | no           |            |
|                 |                           |                    |                          | Apply Cancel | Cancel     |

Open up a 3rd party streaming app on Android device that's on the same network (subnet) - (In this case, VLC) and then tap the menu button (3 horizontal bars).

| Mê                                                   | × ? 🕯 | 10:02 A | ١M |
|------------------------------------------------------|-------|---------|----|
| =                                                    |       | Q,      |    |
| Enter network address: e.g. http://,mmx// or rtsp:// |       |         |    |
|                                                      |       |         | ~  |
|                                                      |       |         |    |
|                                                      |       |         |    |
|                                                      |       |         |    |
|                                                      |       |         |    |
|                                                      |       |         |    |
|                                                      |       |         |    |
|                                                      |       |         |    |
|                                                      |       |         |    |
|                                                      |       |         |    |
|                                                      |       |         |    |
|                                                      |       |         |    |
|                                                      |       |         |    |
|                                                      |       |         |    |
|                                                      |       |         |    |
|                                                      |       |         |    |
|                                                      |       |         |    |
|                                                      |       |         |    |
|                                                      |       |         |    |
|                                                      |       |         |    |
|                                                      |       |         |    |
|                                                      |       |         |    |
|                                                      |       |         |    |
|                                                      |       | 0.00    |    |
| Unknown Artist                                       |       | 0.00    |    |
|                                                      | Ų     | ~       | *  |

Next, tap 'Stream' to launch the 'Open Network Stream' screen.

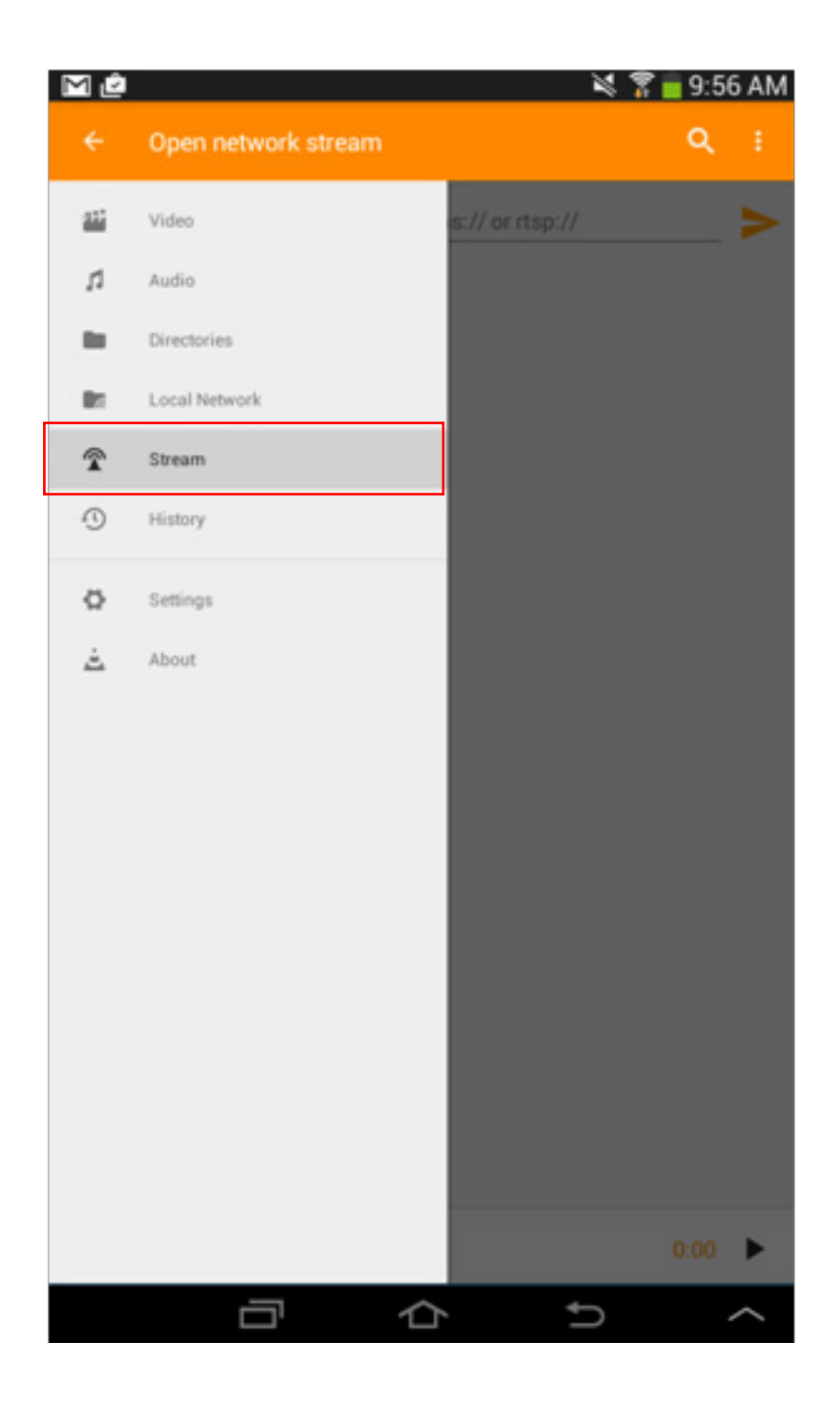

In the space provided, enter:

rtsp://<encoder\_IP\_Addr>:554/<AdvancedStreamName>\_stream

So for the created stream, enter:

rtsp://192.168.7.122:554/RTSP\_stream

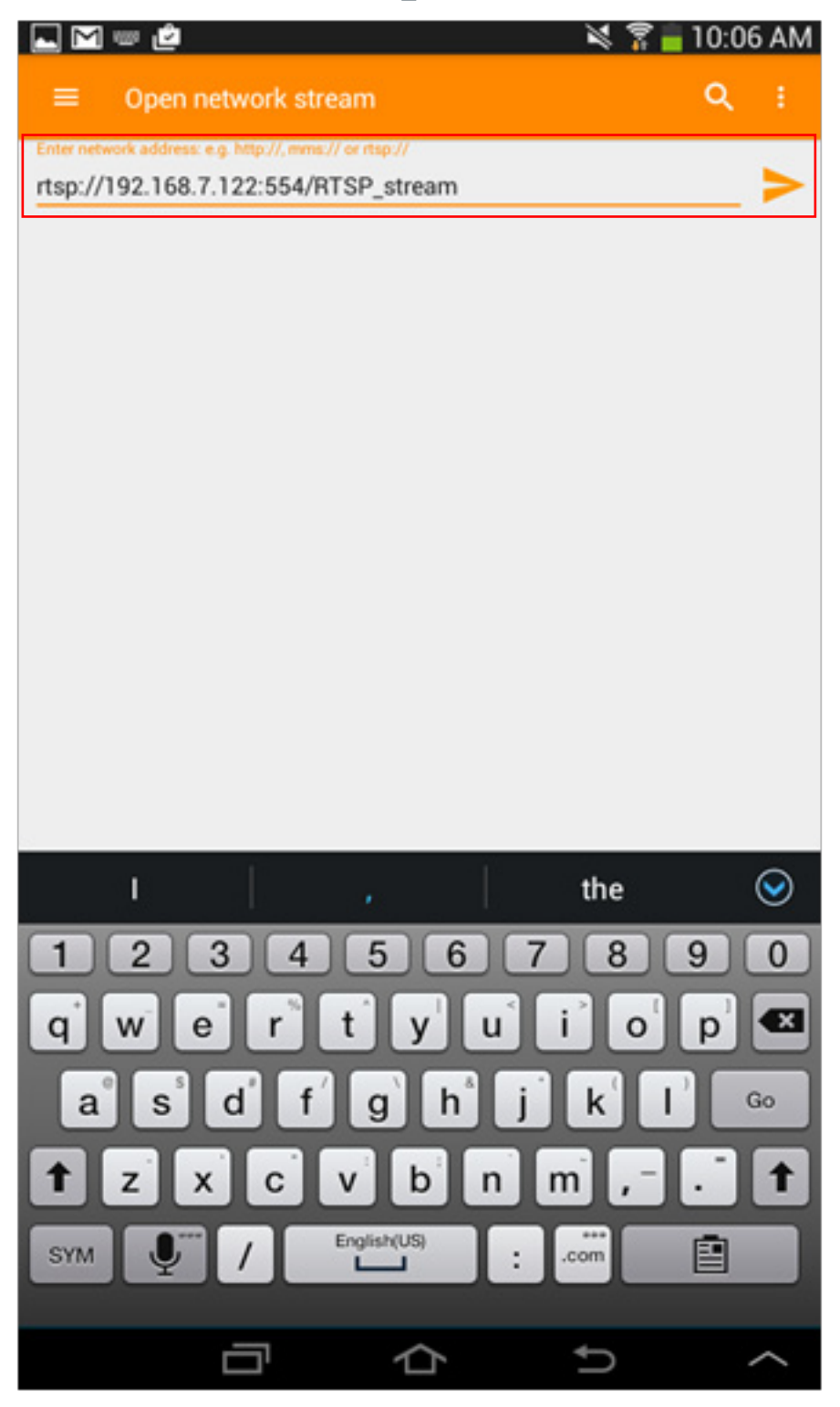

For multicast RTSP, the encoder stream will be setup exactly like page 5: Creating a Multicast RTSP Stream on an Encoder E110/E120.

The URL format for the Android streaming software will be:

rtsp://<encoder IP Addr>/<AdvancedStreamName> stream

The example stream is:

rtsp://192.168.7.122/RTSP\_stream

No port number is required for Multicast RTSP streams from ViewPro encoders.

### UDP:

The UDP Encoder stream will be set up exactly the same as on page 7 titled, **CREATING UDP UNICAST STREAM** FOR AN ENCODER E120/E110

| Stream Name               | UDP                |                                              |               |
|---------------------------|--------------------|----------------------------------------------|---------------|
|                           | Bas                | ic Features                                  |               |
| Audio Device              | HDMI Audio Input 1 | Gain                                         | 0dB           |
| Video Device              | HDMI Input 1       | Slave Service Name                           |               |
| Audio Preset File         | RTSP Audio         | - Height                                     | 1080          |
| Video Preset File         | RTSP Lan Mode      | • Width                                      | 1920          |
| Driver File               | No Control         | Channels Count                               | 2             |
| Source Type               | CD Player          | <ul> <li>Max Allowed Latency (Ms)</li> </ul> | 1000          |
| Audio Only                | Off                | Enable RTSP Stream                           | Off           |
| Framerate Slave           | On                 | Enable UDP Stream                            | On            |
| Resolution Slave          | On                 | UDP Unicast Address                          | 192.168.7.108 |
| Aulticast Re-Transmission | Off                | UDP Unicast Port                             | 1234          |
| Max UDP Packet Size       | 8192               | •                                            |               |
|                           | Premi              | ium Features                                 |               |
| Multicast UDP Support     | Off                | udp://239.16.1.1:1234                        |               |
| Legacy Audio Support      | Off                | Multicast RTSP Support                       | Off           |
|                           |                    |                                              | Apply         |
|                           |                    |                                              | Афрія         |

Open up a 3rd party streaming app on Android device that's on the same network (subnet) - (In this case, VLC) and then tap the menu button (3 horizontal bars).

| Mê                                                    | 💐 🌹 盲 10:02 AM |
|-------------------------------------------------------|----------------|
| =                                                     | Q :            |
| Enter network address: e.g. http://,mmx.// or rtsp:// |                |
|                                                       | <b>&gt;</b>    |
|                                                       |                |
|                                                       |                |
|                                                       |                |
|                                                       |                |
|                                                       |                |
|                                                       |                |
|                                                       |                |
|                                                       |                |
|                                                       |                |
|                                                       |                |
|                                                       |                |
|                                                       |                |
|                                                       |                |
|                                                       |                |
|                                                       |                |
|                                                       |                |
|                                                       |                |
|                                                       |                |
|                                                       |                |
|                                                       |                |
|                                                       |                |
|                                                       |                |
| Unknown Artist                                        | 0:00           |
|                                                       | <b></b>        |
|                                                       |                |

Next, tap 'Stream' to launch the 'Open Network Stream' screen.

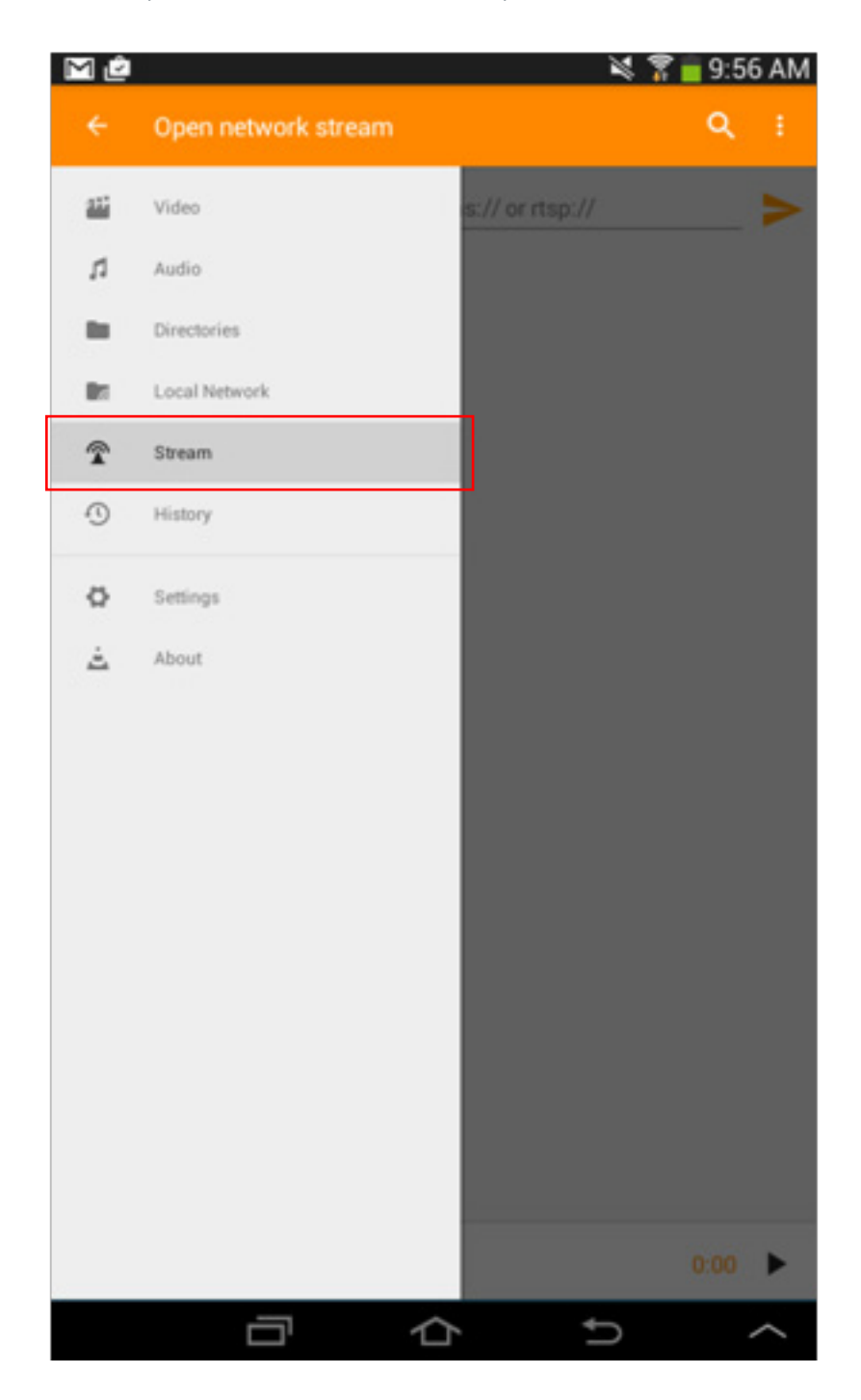

Enter the following:

udp://@:<port>

(Where @ is a placeholder for the local IP address.)

So, the example URL would be:

udp://@:1234

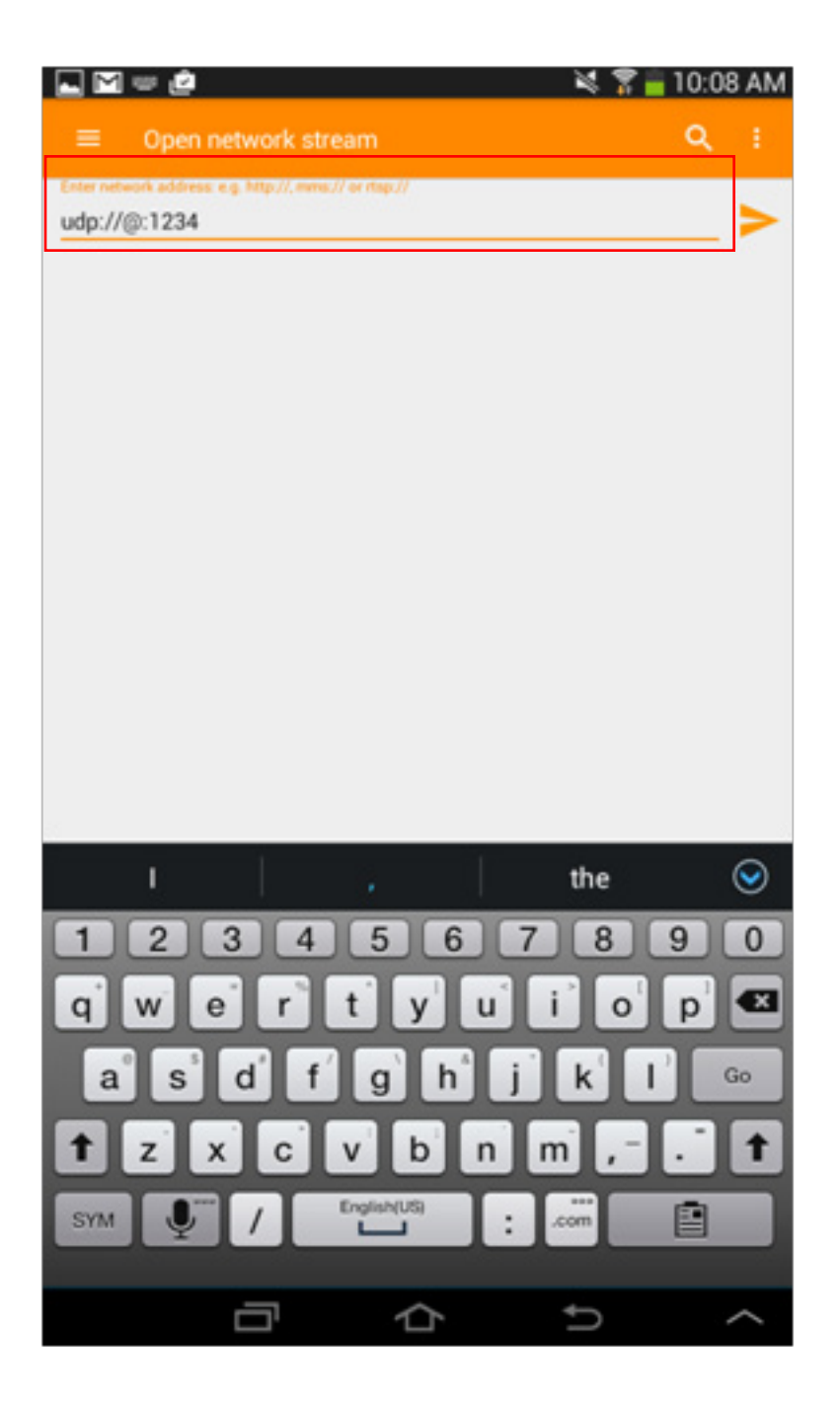

For Multicast UDP streaming, the encoder stream will be set up exactly like page 8, Creating UDP Multicast Stream from an Encoder E120/E110. The URL format for the Android Streaming Software will be:

udp://@<MulticastIP From Encoder setup>:<Port From Encoder Setup>

The example stream is:

udp://@239.16.1.1:1234/

### STREAMING TO AN IOS MOBILE DEVICE FROM AN ENCODER E120/E110

(Currently only RTSP streaming to iOS is available.)

#### RTSP:

The RTSP Encoder stream will be set up exactly the same as on page 2 titled, Creating RTSP Unicast stream from an Encoder E120/E110.

|            | Advance Stream Editor     |                      |                          | ×            | 🛛 🛛 Help 🔻 |
|------------|---------------------------|----------------------|--------------------------|--------------|------------|
| 0          |                           |                      |                          |              |            |
| Devices    | Stream Name               | RTSP                 |                          |              | r.         |
| Project    |                           | Basic                | Features                 |              |            |
|            | Audio Device              | HDMI Audio Input 1 👻 | Gain                     | 0dB 👻        |            |
| Devices    | Video Device              | HDMI Input 1         | Slave Service Name       |              |            |
|            | Audio Preset File         | RTSP Audio 🝷         | Height                   | 1080         |            |
| Features   | Video Preset File         | RTSP Lan Mode 🔹      | Width                    | 1920         |            |
| Report     | Driver File               | No Control -         | Channels Count           | 2            |            |
|            | Source Type               | CD Player -          | Max Allowed Latency (Ms) | 1000         |            |
| Discovered | Audio Only                | Off                  | Enable RTSP Stream       | On           |            |
| Devices    | Framerate Slave           | On                   | Enable UDP Stream        | Off          |            |
|            | Resolution Slave          | On                   | UDP Unicast Address      |              |            |
|            | Multicast Re-Transmission | Off                  | UDP Unicast Port         |              |            |
|            | Max UDP Packet Size       | 8192 •               |                          |              |            |
|            |                           | Premiun              | n Features               |              |            |
|            | Multicast UDP Support     | Off                  | udp://239.16.1.1:1234    |              |            |
|            | Legacy Audio Support      | Off                  | Multicast RTSP Support   | Off          |            |
|            |                           |                      |                          | Apply Cancel | Cancel     |

Open up a 3rd party streaming app on the iOS device that's on the same network (subnet) - (In this case, the App RTSP Player was used as an example.)

Open the RTSP Player App and tap Plus Sign.

|        | 2:59 PM     | \$ 30% BC) |
|--------|-------------|------------|
| + Done | RTSP Player | 1          |
|        |             |            |
|        |             |            |
|        |             |            |
|        |             |            |
|        |             |            |
|        |             |            |
|        |             |            |
|        |             |            |
|        |             |            |
|        |             |            |
|        |             |            |
|        |             |            |
|        |             |            |
|        |             |            |
|        |             |            |
|        |             |            |
|        |             |            |
|        |             |            |
|        |             |            |
|        |             |            |
|        |             |            |
|        |             |            |
|        |             |            |
|        |             |            |
|        |             |            |
|        |             |            |
|        |             |            |
|        |             |            |
|        |             |            |

In Add Media URL, in the top box, enter an identifying name for the user, and in the bottom box, enter the RTSP URL:

rtsp://<encoder\_IP\_Addr>:554/<AdvancedStreamName>\_stream

So for the example stream, enter:

rtsp://192.168.7.122:554/RTSP stream

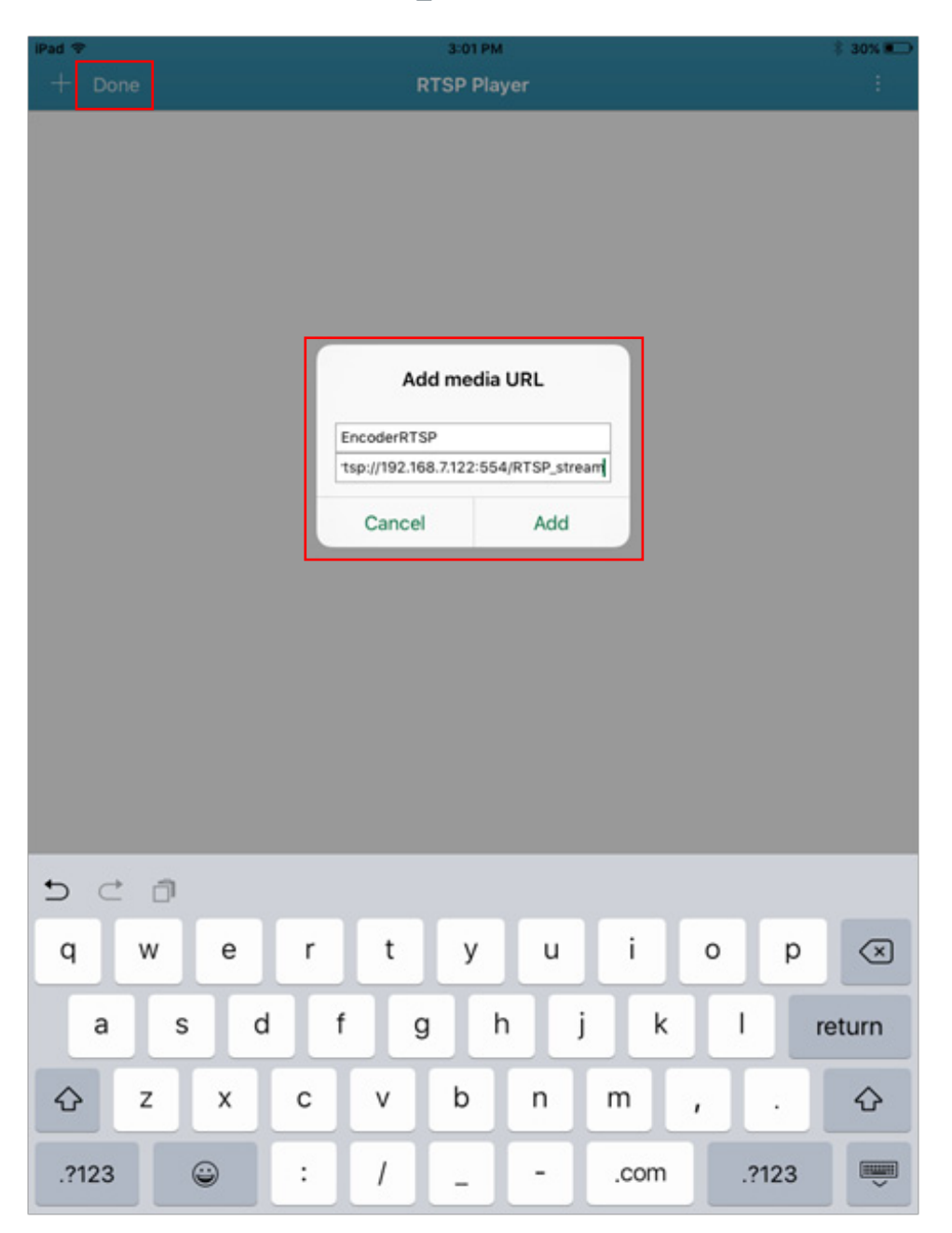

Now click Add, then click Done next to the Plus Sign (+) and then select the window with the user-identifiable name to start the stream.

For multicast RTSP, the encoder stream will be setup exactly like page 5: Creating a Multicast RTSP Stream on an Encoder E110/E120. The URL format for the iOS streaming software will be:

rtsp://<encoder\_IP\_Addr>/<AdvancedStreamName>\_stream

The example stream is:

rtsp://192.168.7.122/RTSP stream

No port number is required for Multicast RTSP streams from ViewPro encoders.

### STREAMING FROM ANDROID/iOS

Currently there are no appropriate apps to stream from Android/iOS devices to decoders.

### SUMMARY

VIEW PRO SUPPORTS SENDING AND RECEIVING STANDARD BASED STREAMS TO/FROM 3RD PARTY DEVICES.

1. ENCODER SENDING A UNICAST RTSP STREAM, THE 3RD PARTY DESTINATION DEVICE WOULD NEED THE FOLLOWING URL TO BE USED:

SYNTAX: RTSP://<ENCODER\_IP>:554/<CONSOLE\_STREAM\_NAME>\_STREAM EXAMPLE: RTSP:192.168.55.145:554/SALESPRESENTATION\_STREAM

2. ENCODER SENDING A MULTICAST RTSP STREAM, THE 3RD PARTY DESTINATION DEVICE WOULD NEED THE FOLLOWING URL TO BE USED:

SYNTAX: RTSP://<ENCODER\_IP>/<CONSOLE\_STREAM\_NAME>\_STREAM

EXAMPLE: RTSP://192.168.1.104/BROADCASTRTSP\_STREAM

3. ENCODER SENDING A UNICAST UDP STREAM, THE 3RD PARTY DESTINATION DEVICE WOULD NEED THE FOLLOWING URL TO BE USED:

SYNTAX: UDP://@<BLANK>:<SPECIFIED\_PORT\_FROM\_ENCODER\_UDP\_PORT>/

OR

UDP://@<SPECIFIED\_IP\_FROM\_ENCODER\_UDP\_IP>:<SPECIFIED\_PORT\_FROM\_ENCODER\_UDP\_ PORT>

THE IP SPECIFIED ABOVE MUST BE THE IP OF THE DEVICE RECEIVING THE UNICAST UDP STREAM.

EXAMPLE: UDP://@:1234/

OR

UDP://@192.168.7.110:1234/

4. ENCODER SENDING A MULTICAST UDP STREAM, THE 3RD PARTY DESTINATION DEVICE WOULD NEED THE FOLLOWING URL TO BE USED:

SYNTAX: UDP://@<MULTICAST\_IP\_FROM\_ENCODER\_ADVANCED\_OPTIONS>:<PORT\_FROM\_ENCODER\_ADVANCED\_OPTIONS>/

EXAMPLE: UDP://@239.16.1.1:1234/

5. DECODER RECEIVING A RTSP STREAM FROM 3RD PARTY DEVICE WOULD NEED THE FOLLOWING URL TO BE USED:

SYNTAX: RTSP://<HOST\_IP>:<HOST\_PORT>/<STREAMNAME> EXAMPLE: RTSP://192./168.20.112:554/CONFROOMDVD

6. DECODER RECEIVING A UDP STREAM FROM 3RD PARTY DEVICE WOULD NEED THE FOLLOWING URL TO BE USED:

SYNTAX: UDP://@<DESTINATION\_IP>:<DEST\_PORT> (THE DESTINATION IP IS THE IP ADDRESS OF THE DECODER)

EXAMPLE: UDP://@192.168.7.122:1234/

7. DECODER RECEIVING A RTP STREAM FROM 3RD PARTY DEVICE WOULD NEED THE FOLLOWING URL TO BE USED:

SYNTAX: RTP://<HOST\_IP>:<HOST\_PORT>/<STREAMNAME>

EXAMPLE: RTP://192./168.20.112:554/CONFROOMDVD

#### SALES AND INQUIRIES

#### Headquarters

5225 Wiley Post Way, Suite 500

Salt Lake City, UT 84116

Tel: 801.975.7200 TollFree: 800.945.7730 Fax: 801<u>.303.5711</u>

Tel: +1.801.975.7200 global@clearone.com Tel: 801.975.7200 sales@clearone.com lechoales

Tel: 801.974.3760 techsales@clearone.com

#### TechSupport

Tel: 801.974.3760 tech.support@clearone.com

Other product names may be registered trademarks of their respective owners who do not necessarily endorse ClearOne or ClearOne's products. All rights reserved. Information in this document subject to change without notice. NTS-0046-001 Rev1.0 © 2017 ClearOne.